# Configuración de la asignación LDAP de AnyConnect en Firepower Threat Defense (FTD)

## Contenido

Introducción Prerequisites Requirements Componentes Utilizados Configurar Configuración en el FTD Verificación Troubleshoot

## Introducción

Este documento proporciona un ejemplo de configuración de la asignación del protocolo ligero de acceso a directorios (LDAP) para usuarios de AnyConnect en Firepower Threat Defense (FTD) mediante una política FlexConfig de Firepower Management Center (FMC). Esta configuración se utiliza para permitir que usuarios específicos que pertenecen a un grupo de Active Directory (AD) establezcan una conexión de red privada virtual (VPN). Los usuarios de diferentes grupos AD no definidos en el mapa no podrán conectarse con el mismo perfil.

## Prerequisites

### Requirements

Cisco recomienda que conozca estos temas:

- Configuración de rango AD en FMC
- Windows Active Directory
- Configuración de AnyConnect (SSLVPN) en FMC
- Conocimiento básico de los objetos FlexConfig en FMC

### **Componentes Utilizados**

- FirePower Manager Center (FMC) versión 6.2.3 y 6.5.0
- FirePower Threat Defense (FTD) versión 6.2.3 y 6.5.0
- Windows Server con Active Directory

## Configurar

Configuración en el FTD

En este ejemplo, los usuarios que pertenecen al Grupo AD1 utilizan una configuración de túnel completo y los usuarios que pertenecen al Grupo AD2 tienen acceso limitado a hosts específicos. Los demás usuarios que no pertenecen a estos grupos no pueden ser autenticados.

Paso 1. Configure AnyConnect mediante la autenticación LDAP e implemente los cambios. Se puede encontrar un ejemplo en <u>esta guía</u>.

Paso 2. Vaya a Devices > Remote Access > Edit AnyConnect Policy > Advanced > Group Policies

Paso 3. Cree 3 políticas de grupo diferentes:

• Group1 con la configuración de Tunelización Dividida configurada para **Permitir todo el tráfico** sobre el túnel.

| scription:            |          |                                 |                                              |     |
|-----------------------|----------|---------------------------------|----------------------------------------------|-----|
| ieneral Ar            | vConnect | Advanced                        |                                              |     |
| N Protocols           |          | IPv4 Split Tunneling:           | Allow all traffic over tunnel                | *   |
| Address Pools<br>nner |          | IPv6 Split Tunneling:           | Allow all traffic over tunnel                | *   |
| NS/WINS               |          | Split Tunnel Network List Type: | Standard Access List O Extended Access L     | ist |
| lit Tunneling         |          | Standard Access List:           | Split                                        | ~ O |
|                       |          | DNS Request Split Tunneling     |                                              |     |
|                       |          | DNS Requests:                   | Send DNS requests as per split tunnel policy | *   |
|                       |          | Domain List:                    |                                              |     |
|                       |          |                                 |                                              |     |
|                       |          |                                 |                                              |     |
|                       |          |                                 |                                              |     |
|                       |          |                                 |                                              |     |
|                       |          |                                 |                                              |     |
|                       |          |                                 |                                              |     |
|                       |          |                                 |                                              |     |

• Grupo 2 con la configuración de Tunelización Dividida establecida en Dividir.

#### Edit Group Policy

| Name:*                 | Group2     |                                              |                                              |        |
|------------------------|------------|----------------------------------------------|----------------------------------------------|--------|
| Description:           |            |                                              |                                              |        |
| General                | AnyConnect | Advanced                                     |                                              |        |
| VPN Protoco            | ls         | IPv4 Split Tunneling:                        | Tunnel networks specified below              | *      |
| IP Address P<br>Banner | ools       | IPv6 Split Tunneling:                        | Allow all traffic over tunnel                | *      |
| DNS/WINS               |            | Split Tunnel Network List Type:              | Standard Access List      Extended Access I  | list   |
| Split Tunneli          | ng         | Standard Access List:                        | Split                                        | × 0    |
|                        |            | DNS Request Split Tunneling<br>DNS Requests: | Send DNS requests as per split tunnel policy | *      |
|                        |            | Domain List:                                 |                                              |        |
|                        |            |                                              |                                              |        |
|                        |            |                                              |                                              |        |
|                        |            |                                              | Save                                         | Cancel |

• grupo NOACCESS para usuarios que no pertenecen a ninguno de los grupos anteriores. El campo **Inicio de sesión simultáneo por usuario** debe establecerse en 0.

| Edit Group Pol   | icy     |                              |    |          |                   | ? × |
|------------------|---------|------------------------------|----|----------|-------------------|-----|
| Name:*           | NOACCE  | SS                           |    |          |                   |     |
| Description:     |         |                              |    |          |                   |     |
|                  | _       |                              |    |          |                   |     |
| General Anyo     | Connect | Advanced                     |    |          |                   |     |
| Traffic Filter   |         | Access Hours:                |    |          | < 🔾               |     |
| Session Settings |         | Simultaneous Login Per User: | 0  | (Range 0 | -2147483647)      |     |
|                  |         | Connection Time              |    |          |                   |     |
|                  |         | Max Connection Time:         |    | Minutes  | (Range 1-4473924) |     |
|                  |         | Alert Interval:              | 1  | Minutes  | (Range 1-30)      |     |
|                  |         | Idle Time                    |    |          |                   |     |
|                  |         | Idle Timeout:                | 30 | Minutes  | (Range 1-35791394 | )   |
|                  |         | Alert Interval:              | 1  | Minutes  | (Range 1-30)      |     |
|                  |         |                              |    |          |                   |     |
|                  |         |                              |    |          |                   |     |
|                  |         |                              |    |          |                   |     |
|                  |         |                              |    |          |                   |     |
|                  |         |                              |    |          |                   |     |
|                  |         |                              |    |          | Save Canc         | el  |
|                  |         |                              |    |          |                   |     |

Paso 4. Asigne la política de grupo de NOACCESS al perfil de conexión.

#### Edit Connection Profile

| Connection Profile:*                                 | AnyConnec                       | t                                                                                                    |                    |
|------------------------------------------------------|---------------------------------|----------------------------------------------------------------------------------------------------|--------------------|
| Group Policy:*                                       | NOACCESS<br>Edit Group P        | v 🚱                                                                                                    |                    |
| Client Address Assign                                | ment AA                         | A Aliases                                                                                                    |                    |
| IP Address for the remot<br>'Client Address Assignme | e clients can<br>ent Policy' in | be assigned from local IP Address pools/DHCP Servers/AAA Servers. C<br>he Advanced tab to define the assignment criteria. | onfigure the       |
| Address Pools:                                       |                                 |                                                                                                    | 0-                 |
| Name                                                 |                                 | IP Address Range                                                                                                    |                    |
| SSL                                                  |                                 | 10.10.10.1-10.10.10.10                                                                                                    | Ø 🖥                |
| DHCP Servers:                                        |                                 |                                                                                                    | O                  |
| Name                                                 |                                 | DHCP Server IP Address                                                                                                    |                    |
|                                                      |                                 |                                                                                                    |                    |
| Configure device overri                              | des in the add                  | ress pool object to avoid IP address conflicts in case of object is shared acros                                          | s multiple devices |
|                                                      |                                 | Save                                                                                                    | Cancel             |

Paso 5. Vaya a Object > Object Management t> FlexConfig > FlexConfig Object > Add FlexConfig Object.

Paso 6. Agregue el miembro necesario de los valores necesarios para la configuración del mapa de atributos LDAP. Para obtener el DN de grupo del servidor, puede utilizar el comando "dsquery samid -group <group-name>".

La implementación debe establecerse como Once y Type como Prepend.

Consejo: Los nombres y valores de atributos distinguen entre mayúsculas y minúsculas. Si el mapping no ocurre correctamente, asegúrese de que se haya utilizado la ortografía y la capitalización correctas en el mapa de atributos LDAP para los nombres y valores de atributos de Cisco y LDAP.

| Edit FlexConfig                    | g Object                                                 |                                                              |                            |             |             | ? ×            |
|------------------------------------|----------------------------------------------------------|--------------------------------------------------------------|----------------------------|-------------|-------------|----------------|
| Name:                              | LDAPattributeMAP                                         |                                                              |                            |             |             |                |
| Description:                       |                                                          |                                                              |                            |             |             |                |
|                                    |                                                          |                                                              |                            |             |             |                |
| 🛕 Copy-pastin                      | g any rich text might introduce line breaks wi           | hile generating CLI. Please verify                           | y the CLI before deployme  | ent.        |             |                |
| 🔘 Insert 🔹                         | Ξ.                                                       |                                                              |                            | Deployment: | Once 🖸 T    | ype: Prepend 📀 |
| map-name<br>map-value<br>map-value | memberOf "CN=group1, CN=U<br>e memberOf "CN=group2, CN=U | isers,DC= <u>cisco</u> ,DC=c<br>isers,DC= <u>cisco</u> ,DC=c | com" Group1<br>com" Group2 |             |             |                |
| Name                               | Dimension                                                | Default Value                                                | Property (Typ              | Override    | Description |                |
|                                    |                                                          | No records t                                                 | o display                  |             |             |                |
|                                    |                                                          |                                                              |                            |             | (           | n Cancel       |

Paso 7. Crear otro FlexConfig (objeto) denominado AAAserverLDAPmapping. Este objeto asocia el mapa de atributos a la configuración aaa-server.

Los valores de implementación deben establecerse como Everytime y Type como Append.

#### Add FlexConfig Object

| Name:             |                                |                       |                               |                             |             |             |       |          |
|-------------------|--------------------------------|-----------------------|-------------------------------|-----------------------------|-------------|-------------|-------|----------|
|                   | AAAserverLDAPmapping           |                       |                               |                             |             |             |       |          |
| Description       |                                |                       |                               |                             |             |             |       | _        |
| Description:      |                                |                       |                               |                             |             |             |       |          |
|                   |                                |                       |                               |                             |             |             |       |          |
|                   |                                |                       |                               |                             |             |             |       |          |
| 🛆 Copy-pastin     | g any rich text might introduc | e line breaks while g | generating CLI. Please veri   | ify the CLI before deployn  | nent.       |             |       |          |
| 🔾 Insert 🔹        | a y                            |                       |                               |                             | Deployment: | Everytime 📀 | Type: | Append ᅌ |
| aaa-server        | LDAP host 192.1                | 68.109.29             |                               |                             |             |             |       |          |
| addp door         | and the start                  |                       |                               |                             |             |             |       |          |
|                   |                                |                       |                               |                             |             |             |       |          |
|                   |                                |                       |                               |                             |             |             |       |          |
|                   |                                |                       |                               |                             |             |             |       |          |
|                   |                                |                       |                               |                             |             |             |       |          |
|                   |                                |                       |                               |                             |             |             |       |          |
|                   |                                |                       |                               |                             |             |             |       |          |
|                   |                                |                       |                               |                             |             |             |       |          |
|                   |                                |                       |                               |                             |             |             |       |          |
|                   |                                |                       |                               |                             |             |             |       |          |
| Variables         |                                |                       |                               |                             |             |             |       |          |
| Variables<br>Name |                                | Dimension             | Default Value                 | Property (Typ               | Override    | Description |       | ۲        |
| Variables<br>Name |                                | Dimension             | Default Value                 | Property (Typ               | Override    | Description |       | ۲        |
| Variables<br>Name |                                | Dimension             | Default Value<br>No records t | Property (Typ               | Override    | Description |       | ۲        |
| Variables<br>Name |                                | Dimension             | Default Value<br>No records t | Property (Typ<br>to display | Override    | Description |       | ۲        |
| Variables<br>Name |                                | Dimension             | Default Value<br>No records t | Property (Typ               | Override    | Description | _     | ۲        |
| Variables<br>Name |                                | Dimension             | Default Value<br>No records t | Property (Typ               | Override    | Description |       | ۲        |

Paso 8. Vaya a Devices > FlexConfig > Edit Current FlexConfig. Asegúrese de que el orden de los objetos FlexConfig en la política FlexConfig sea primero el objeto FlexConfig del mapa de atributos LDAP seguido del objeto AAA-server.

Paso 9. Implemente la configuración en el dispositivo para enviar esta configuración al dispositivo administrado.

Para agregar una entrada adicional en el mapa LDAP, modifique el objeto FlexConfig LDAPAtributoMAP existente para incluir SOLAMENTE el nuevo valor de mapa.

| Edit FlexConfig         | Object                                                                                                    |             |        |       | ? ×       |
|-------------------------|----------------------------------------------------------------------------------------------------|-------------|--------|-------|-----------|
| Name:                   | LDAPattributeMAP                                                                                           |             |        |       |           |
| Description:            |                                                                                                    |             |        |       |           |
|                         |                                                                                                    |             |        |       |           |
| 🛕 Copy-pastin           | g any rich text might introduce line breaks while generating CLI. Please verify the CLI before deployment. |             |        |       |           |
| 🗿 Insert 💌              |                                                                                                    | Deployment: | Once ᅌ | Type: | Prepend ᅌ |
| ldap attr:<br>map-value | bute-map MAP<br>memberOf "CN=group3,CN=Users,DC=cisco,DC=com" Group3                                       |             |        |       |           |

### Verificación

Conéctese al FTD CLISH y ejecute estos comandos para asegurarse de que los usuarios de los grupos definidos puedan conectarse.

```
> show vpn-sessiondb anyconnect
```

```
Session Type: AnyConnect
```

```
Index : 25
Public IP : 192.168.109.80
           : ciscol
Username
Assigned IP : 10.10.10.1
Protocol : AnyConnect-Parent SSL-Tunnel DTLS-Tunnel
           : AnyConnect Premium
License
Encryption : AnyConnect-Parent: (1)none SSL-Tunnel: (1)AES-GCM-256 DTLS-Tunnel: (1)AES256
Hashing : AnyCon
Bytes Tx : 15820
            : AnyConnect-Parent: (1)none SSL-Tunnel: (1)SHA384 DTLS-Tunnel: (1)SHA1
                                    Bytes Rx : 160
Group Policy : Group1
                                    Tunnel Group : AnyConnect
Login Time : 16:02:45 UTC Tue Oct 9 2018
           : 0h:00m:38s
Duration
Inactivity : 0h:00m:00s
VLAN Mapping : N/A
                                    VLAN : none
Audt Sess ID : 0000000000190005bbcd125
Security Grp : none
                                    Tunnel Zone : 0
```

> show vpn-sessiondb anyconnect

Session Type: AnyConnect

Username : cisco2 Index : 26 Public IP Assigned IP : 11.11.11.1 : 192.168.109.80 Protocol : AnyConnect-Parent SSL-Tunnel DTLS-Tunnel License : AnyConnect Premium Encryption : AnyConnect-Parent: (1)none SSL-Tunnel: (1)AES-GCM-256 DTLS-Tunnel: (1)AES256 Hashing: AnyConnect-Parent: (1)noneSSL-Tunnel: (1)SHA384DTLS-Tunnel: (1)SHA1Bytes Tx: 15820Bytes Rx: 442 Group Policy : Group2 Tunnel Group : AnyConnect Login Time : 16:04:12 UTC Tue Oct 9 2018 Duration : 0h:00m:14s Inactivity : 0h:00m:00s VLAN Mapping : N/A : none VLAN Audt Sess ID : 00000000001a0005bbcd17c Security Grp : none Tunnel Zone : 0

### Troubleshoot

#### **Depuraciones:**

Para verificar la transacción LDAP, puede utilizar estos comandos debug.

> system support diagnostic-cli
debug ldap 250
debug aaa common 250
Estos son ejemplos de resultados exitosos para cada comando debug.

#### firepower# debug 1dap 250

debug ldap enabled at level 250
firepower#
[49] Session Start
[49] New request Session, context 0x00002aaad332f100, reqType = Authentication
[49] Fiber started
[49] Creating LDAP context with uri=ldap://192.168.109.29:389

```
[49] Connect to LDAP server: ldap://192.168.109.29:389, status = Successful
[49] supportedLDAPVersion: value = 3
[49] supportedLDAPVersion: value = 2
[49] LDAP server 192.168.109.29 is Active directory
[49] Binding as AdminFTD
[49] Performing Simple authentication for AdminFTD to 192.168.109.29
[49] LDAP Search:
       Base DN = [DC=cisco,DC=com]
       Filter = [samaccountname=cisco1]
       Scope = [SUBTREE]
[49] User DN = [CN=cisco1, CN=Users, DC=cisco, DC=com]
[49] Talking to Active Directory server 192.168.109.29
[49] Reading password policy for ciscol, dn:CN=ciscol,CN=Users,DC=cisco,DC=com
[49] Read bad password count 1
[49] Binding as ciscol
[49] Performing Simple authentication for ciscol to 192.168.109.29
[49] Processing LDAP response for user ciscol
[49] Message (ciscol):
[49] Authentication successful for ciscol to 192.168.109.29
[49] Retrieved User Attributes:
[49]
      objectClass: value = top
       objectClass: value = person
[49]
[49]
      objectClass: value = organizationalPerson
      objectClass: value = user
[49]
[49]
      cn: value = ciscol
[49]
      givenName: value = ciscol
      distinguishedName: value = CN=cisco1,CN=Users,DC=cisco,DC=com
[49]
[49]
      instanceType: value = 4
[49]
       whenCreated: value = 20181009153032.0Z
[49]
       whenChanged: value = 20181009154032.0Z
[49]
      displayName: value = ciscol
      uSNCreated: value = 856333
[49]
[49] memberOf: value = CN=group1,CN=Users,DC=cisco,DC=com
[49]
               mapped to Group-Policy: value = Group1
               mapped to LDAP-Class: value = Group1
[49]
[49]
      uSNChanged: value = 856372
       name: value = ciscol
[49]
[49]
      objectGUID: value = .K.'..3N....Q...
[49]
      userAccountControl: value = 66048
[49]
      badPwdCount: value = 1
[49]
      codePage: value = 0
       countryCode: value = 0
[49]
      badPasswordTime: value = 131835752510299209
[49]
[49]
       lastLogoff: value = 0
      lastLogon: value = 131835733331105504
[49]
      pwdLastSet: value = 131835726324409149
[49]
[49]
      primaryGroupID: value = 513
[49]
      objectSid: value = .....El.E.G..9..@s...
      adminCount: value = 1
[49]
[49]
       accountExpires: value = 9223372036854775807
[49]
       logonCount: value = 0
      sAMAccountName: value = ciscol
[49]
[49]
      sAMAccountType: value = 805306368
[49]
      userPrincipalName: value = ciscol@cisco.com
[49]
       objectCategory: value = CN=Person, CN=Schema, CN=Configuration, DC=cisco, DC=com
       dSCorePropagationData: value = 20181009153316.0Z
[49]
       dSCorePropagationData: value = 16010101000000.0Z
[49]
       lastLogonTimestamp: value = 131835732321783732
[49]
[49] Fiber exit Tx=551 bytes Rx=2628 bytes, status=1
[49] Session End
```

#### firepower# debug aaa common 250

debug aaa common enabled at level 250

```
firepower# AAA API: In aaa_open
AAA session opened: handle = 31
AAA API: In aaa_process_async
aaa_process_async: sending AAA_MSG_PROCESS
AAA task: aaa_process_msg(0x00002b4ad7423b20) received message type 0
[31] AAA FSM: In AAA_StartAAATransaction
[31] AAA FSM: In AAA_InitTransaction
Initiating authentication to primary server (Svr Grp: LDAP-29)
_____
[31] AAA FSM: In AAA_BindServer
[31] AAA_BindServer: Using server: 192.168.109.29
[31] AAA FSM: In AAA_SendMsg
User: ciscol
Resp:
callback_aaa_task: status = 1, msg =
[31] AAA FSM: In aaa_backend_callback
aaa_backend_callback: Handle = 31, pAcb = 0x00002aaad352bc80
AAA task: aaa_process_msg(0x00002b4ad7423b20) received message type 1
[31] AAA FSM: In AAA_ProcSvrResp
Back End response:
_____
Authentication Status: 1 (ACCEPT)
[31] AAA FSM: In AAA_NextFunction
AAA NextFunction: i fsm state = IFSM PRIM AUTHENTICATE, auth status = ACCEPT
AAA_NextFunction: authen svr = LDAP-29, author svr = <none>, user pol = Group1, tunn pol =
NOACCESS
AAA NextFunction: New i fsm state = IFSM USER GRP POLICY,
[31] AAA FSM: In AAA_InitTransaction
aaai_policy_name_to_server_id(Group1)
Got server ID 0 for group policy DB
Initiating user group policy lookup (Svr Grp: GROUP_POLICY_DB)
_____
[31] AAA FSM: In AAA BindServer
[31] AAA_BindServer: Using server: <Internal Server>
[31] AAA FSM: In AAA_SendMsg
User: Group1
Resp:
grp_policy_ioctl(0x00002b4ad31fd460, 114698, 0x00002b4ad7423430)
grp_policy_ioctl: Looking up Group1
callback_aaa_task: status = 1, msg =
[31] AAA FSM: In aaa_backend_callback
aaa_backend_callback: Handle = 31, pAcb = 0x00002aaad352bc80
AAA task: aaa_process_msg(0x00002b4ad7423b20) received message type 1
[31] AAA FSM: In AAA_ProcSvrResp
Back End response:
_____
User Group Policy Status: 1 (ACCEPT)
[31] AAA FSM: In AAA_NextFunction
AAA_NextFunction: i_fsm_state = IFSM_USER_GRP_POLICY, auth_status = ACCEPT
AAA_NextFunction: New i_fsm_state = IFSM_TUNN_GRP_POLICY,
[31] AAA FSM: In AAA_InitTransaction
aaai_policy_name_to_server_id(NOACCESS)
Got server ID 0 for group policy DB
Initiating tunnel group policy lookup (Svr Grp: GROUP_POLICY_DB)
    _____
[31] AAA FSM: In AAA_BindServer
```

[31] AAA\_BindServer: Using server: <Internal Server>

```
[31] AAA FSM: In AAA_SendMsq
User: NOACCESS
Resp:
grp_policy_ioctl(0x00002b4ad31fd460, 114698, 0x00002b4ad7423430)
grp_policy_ioctl: Looking up NOACCESS
callback_aaa_task: status = 1, msg =
[31] AAA FSM: In aaa_backend_callback
aaa backend callback: Handle = 31, pAcb = 0x00002aaad352bc80
AAA task: aaa_process_msg(0x00002b4ad7423b20) received message type 1
[31] AAA FSM: In AAA_ProcSvrResp
Back End response:
_____
Tunnel Group Policy Status: 1 (ACCEPT)
[31] AAA FSM: In AAA_NextFunction
AAA_NextFunction: i_fsm_state = IFSM_TUNN_GRP_POLICY, auth_status = ACCEPT
dACL processing skipped: no ATTR_FILTER_ID found
AAA_NextFunction: New i_fsm_state = IFSM_DONE,
[31] AAA FSM: In AAA_ProcessFinal
Checking simultaneous login restriction (max allowance=3) for user ciscol
Class attribute created from LDAP-Class attribute
[31] AAA FSM: In AAA Callback
user attributes:
 1
     User-Name(1)
                      6 "ciscol"
      User-Password(2) 13 (hidden)
 2
 3
      Group-Policy(4121)
                           6 "Group1"
      AAA-AVP-Table(4243) 1639 "g[06][00][00]$[00][00][00]x[01][00][00][8F][01][00][00]"
 4
 5
      DAP class attribute required(20510)
                                            4
                                                1
 6
      LDAP-Class(20520) 7 "Group1[00]"
User Access-Lists:
user_acl[0] = NULL
user_acl[1] = NULL
user policy attributes:
                                              <--- Group-Policy Configuration (Group1)</pre>
     Filter-Id(11) 8
                            ....
 1
      Session-Timeout(27)
                             4
 2
                                  0
      Idle-Timeout(28) 4 30
 3
      Simultaneous-Logins(4098) 4
 4
                                        3
 5
      Primary-DNS(4101) 4 IP: 0.0.0.0
                            4 IP: 0.0.0.0
 6
      Secondary-DNS(4102)
 7
                           4 IP: 0.0.0.0
      Primary-WINS(4103)
      Secondary-WINS(4104)
                             4 IP: 0.0.0.0
 8
 9
      Tunnelling-Protocol(4107)
                                  4
                                       96
      Banner(4111) 0 0x00002aaad49daa38
10
                                               ** Unresolved Attribute **
      Split-Tunnel-Inclusion-List(4123) 8
                                               ....
11
      Default-Domain-Name(4124) 0 0x00002aaad49daa41 ** Unresolved Attribute **
12
      Secondary-Domain-Name-List(4125) 0 0x00002aaad49daa42 ** Unresolved Attribute
13
* *
14
      Split-Tunneling-Policy(4151)
                                  4
                                           0
       Group-giaddr(4157) 4 IP: 0.0.0.0
15
16
       WebVPN SVC Keepalive interval(4203) 4
                                                20
17
       WebVPN SVC Client DPD period(4204)
                                           4 30
18
      WebVPN SVC Gateway DPD period(4205)
                                           4
                                                30
19
       WebVPN SVC Rekey period(4206)
                                    4
                                           0
       WebVPN SVC Rekey method(4207)
                                      4
20
                                           0
                                    4
       WebVPN SVC Compression(4208)
 21
                                          0
       WebVPN SVC Firewall Rule(4211)
                                      17
                                          "public#,private#,"
 22
 23
       WebVPN SVC DTLS Compression(4213)
                                          4
                                             0
 24
      WebVPN SVC DTLS enable(4219) 4
                                         1
 25
      WebVPN SVC MTU(4221) 4 1406
      CVC-Modules(4223) 4 "dart"
 26
      CVC-Profile(4224) 11 "FTD03#user,"
 27
      CVC-Ask(4227) 4 2
 28
```

```
29
     CVC-Ask-Timeout(4228) 4
                            0
     VLAN ID(4236) 4
30
                        0
31
     WebVPN Idle timeout alert interval(4244)
                                       4 1
     WebVPN Session timeout alert interval(4245) 4 1
32
33
     List of address pools to assign addresses from(4313) 3
                                                     "SSL"
     SVC ignore DF bit(4326) 4 0
34
35
     Configure the behaviour of DNS queries by the client when Split tunneling is
enabled(4328) 4 0
                         Primary-IPv6-DNS(4329)
36
Client Bypass Protocol(4331) 4 0
    IPv6-Split-Tunneling-Policy(4332) 4
                                       0
39
User Policy Access-Lists:
user_acl[0] = NULL
user_acl[1] = NULL
tunnel policy attributes:
                                                <--- Default Group-Policy
attributes (NOACCESS)
                       ....
 1 Filter-Id(11) 8
 2
     Session-Timeout(27)
                       4
                            0
    Idle-Timeout(28) 4 30
 3
    Simultaneous-Logins(4098) 4
 4
                                 0
 5
    Primary-DNS(4101) 4 IP: 0.0.0.0
 6
    Secondary-DNS(4102)
                       4 IP: 0.0.0.0
 7
    Primary-WINS(4103)
                       4 IP: 0.0.0.0
    Secondary-WINS(4104) 4 IP: 0.0.0.0
 8
 9
     Tunnelling-Protocol(4107)
                            4
                                96
     Banner(4111) 0 0x00002aaad2580328 ** Unresolved Attribute **
10
                       8 "NOACCESS"
11
     Group-Policy(4121)
12
     Split-Tunnel-Inclusion-List(4123) 8
                                       .....
     Default-Domain-Name(4124) 0 0x00002aaad2580331 ** Unresolved Attribute **
13
     Secondary-Domain-Name-List(4125) 0 0x00002aaad2580332 ** Unresolved Attribute
14
* *
15
     Split-Tunneling-Policy(4151)
                               4 0
     Group-giaddr(4157) 4 IP: 0.0.0.0
16
17
     WebVPN SVC Keepalive interval(4203) 4
                                         20
     WebVPN SVC Client DPD period(4204)
18
                                    4
                                        30
19
     WebVPN SVC Gateway DPD period(4205)
                                    4
                                        30
20
     WebVPN SVC Rekey period(4206) 4
                                    0
21
     WebVPN SVC Rekey method(4207)
                                4 0
                               4 0
22
     WebVPN SVC Compression(4208)
     WebVPN SVC Firewall Rule(4211)
                               17 "public#,private#,"
23
                                   4
     WebVPN SVC DTLS Compression(4213)
24
                                      0
25
     WebVPN SVC DTLS enable(4219) 4
                                    1
26
     WebVPN SVC MTU(4221) 4 1406
     CVC-Modules(4223) 4 "dart"
CVC-Profile(4224) 11 "FTD03#user,"
27
28
     CVC-Ask(4227) 4 2
29
     CVC-Ask-Timeout(4228)
                        4 0
30
     VLAN ID(4236) 4 0
31
     WebVPN Idle timeout alert interval(4244)
32
                                         4
33
     WebVPN Session timeout alert interval(4245) 4 1
34
     SVC ignore DF bit(4326) 4 0
35
     Configure the behaviour of DNS queries by the client when Split tunneling is
enabled(4328) 4 0
   Primary-IPv6-DNS(4329)
                         36
Client Bypass Protocol(4331) 4 0
39
   IPv6-Split-Tunneling-Policy(4332) 4
                                       0
Tunnel Policy Access-Lists:
user_acl[0] = NULL
user_acl[1] = NULL
```

Auth Status = ACCEPT
aaai\_internal\_cb: handle is 31, pAcb is 0x00002aaad352bc80, pAcb->tq.tqh\_first is
0x000000000000
AAA API: In aaa\_close
Checking simultaneous login restriction (max allowance=3) for user ciscol
AAA task: aaa\_process\_msg(0x00002b4ad7423b20) received message type 2
In aaai\_close\_session (31)
AAA API: In aaa\_send\_acct\_start